Philips GoGear audio video player

SA6014 SA6015 SA6024 SA6025 SA6044 SA6045 SA6046 SA6066 SA6067 SA6085 SA6086 SA6087

# Quick start guide

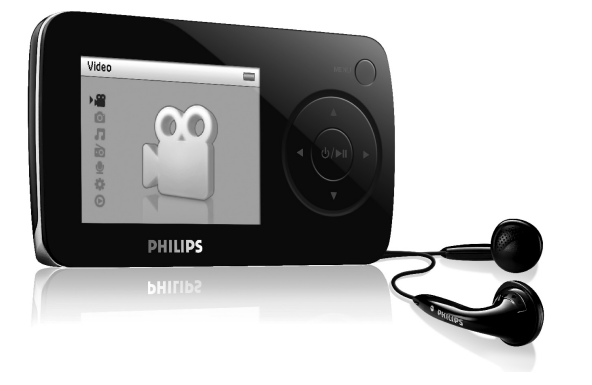

 Install
Connect and Charge
Transfer
Enjoy

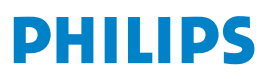

### Need help?

### Please visit

### www.philips.com/support

where you can access to a full set of supporting materials such as user manual, flash tutorial, the latest software upgrades and answers to frequently asked questions.

### Or call our Customer Care Helpline,

### 0906 1010 017 (£0.15/min)

where our professional support team will be pleased to assist you in solving any issues you may have with your player.

# Need help?

Look up our Support Centre website

www.philips.com/support

or

Call our Customer Care helpline in your country

# Besoin d'aide ?

Visitez la page Web de notre centre d'assistance à l'adresse

www.philips.com/support

ou

Appelez le centre client de votre pays

# ¿Necesita ayuda?

Consulte nuestra página Web de Soporte técnico,

www.philips.com/support

0

Llame a nuestra Línea de atención al cliente de su país

# Support?

Besuchen Sie unser Support Center auf

www.philips.com/support

oder

wenden Sie sich einfach an den telefonischen Kundendienst Ihres jeweiligen Landes

### Contents

EN

- 2 Is there a manual?
- 2 Register your product
- 2 Don't forget about upgrades
- 3 What's in the box
- 4 Overview of controls and connections
- 5 Install
- 5 Connect and charge 5
  - Connect to PC

#### 6 Transfer

- Transfer music and pictures with Windows Media Player 11
  - Transfer video

### 8 Enjoy 8

6

7

- Power on and play 8
  - Main menu
- 8 Navigate the menu

#### 9 Music mode

#### 9 Radio

- 9 Auto tune
- 10 Play a preset radio station and tune the station

### 10 Recordings

- 10 Make recordings
- 10 Play back recordings

### 11 Troubleshooting

- 11 How do I reset my player?
- 11 Need help?
- 11 Disposal of your old product

## Is there a manual?

You have a detailed user manual and FAQ on the CD by-packed with your player. You can also download the same file from this website: www.philips.com/support

## Register your product

Since it is possible for you to upgrade your product, we recommend that you register your product on www.philips.com/register so we can inform you as soon as new free upgrades become available.

## Don't forget about upgrades

We know you will enjoy your product for a long time. For best performance, we recommend that you regularly check in to www.philips.com/support for free upgrades of the latest software and Firmware Manager for your product. These downloads will help you to optimize your product's performance and to take advantage of our future support of new audio formats.

Enjoy your new music experience.

## What's in the box

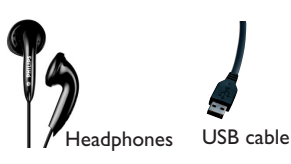

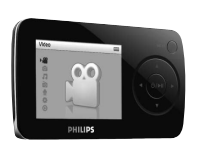

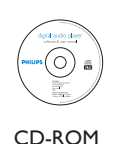

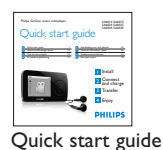

```
What else you'll need?
```

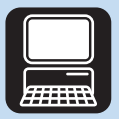

Computer

A computer with: Windows XP (SP2 or above) or Vista Pentium III 800MHz processor or higher 256MB RAM 200MB Hard Disk space Internet connection (preferable) Microsoft Internet Explorer 6.0 or later CD-ROM drive USB Port

## Overview of controls and connections

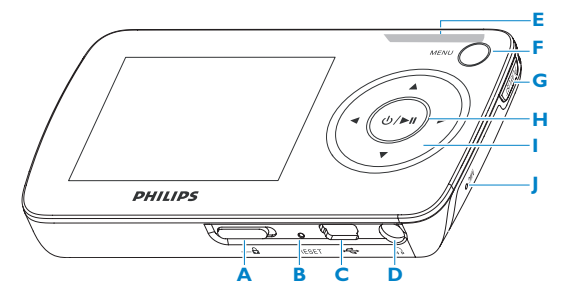

| Α  | 🔓 slider | Lock all keys except volume keys   |
|----|----------|------------------------------------|
| В  |          | Reset                              |
| С  |          | USB connector                      |
| D  | n        | Headphones jack                    |
| E  | - Vol +  | Control volume                     |
| F. | MENU     | Press to access the menu /         |
|    |          | Return to previous menu            |
| G  | Playlist | Press to add the song to Playlist- |
|    |          | on-the-go                          |
| н  | ()/▶     | Short press to play/pause          |
|    |          | songs/videos, long press to        |
|    |          | power on/off                       |
|    |          |                                    |

| I | • | Return back one menu level or<br>exit a function<br>During songs / videos /<br>recording playback, press to go<br>to previous songs / videos /<br>recording, or press and hold to<br>rewind |
|---|---|----------------------------------------------------------------------------------------------------|
|   | • | Navigate forward one menu<br>level or select a function<br>During songs / videos /<br>recording playback, press to go<br>to next songs /recording, or<br>press and hold to fast forward     |
|   |   | Scroll up in the list                                                                                                    |
|   | • | Scroll down in the list                                                                                                    |
|   |   | Microphone                                                                                                    |

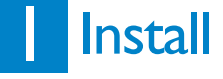

Important You need Windows XP Service Pack 2 to install and run this software.

In case you do not have this on your PC, you will be asked to install the Service Pack. Please do install this, complete the rest of your software installation and only then connect your device.

This is critical to ensure the proper working of your player when connected to the PC.

- Insert the CD supplied with your product into the CD ROM drive of your PC.
- 2 Follow the onscreen instructions to complete the installation of Windows Media Player, Media Converter for Philips and Philips Device Manager.

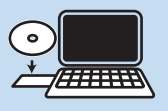

3 If the installation program does not start automatically, browse the CD contents via Windows Explorer and run the program by double clicking on the file ending with .exe.

## 2 Connect and charge

### Connect to PC

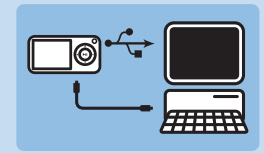

- **1** Turn on the player.
- 2 Connect the player to PC as shown.
- > The screen of the player indicates the connection with PC.

## 3 Transfer

### A Transfer music and pictures with Windows Media Player II

Download Windows Media Player11:

http://www.microsoft.com/windows/windowsmedia/player/11/default.aspx

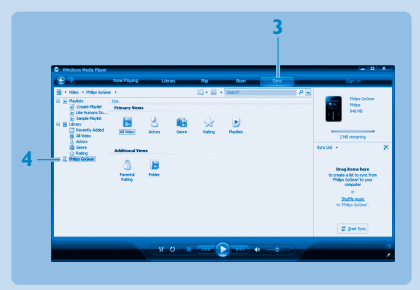

### 1 Start Windows Media Player 11.

- 2 Connect the player to your computer using the supplied USB cable.
- **3** Once the player is connected, the sync tab changes as shown (**—**) and the device and its contents become visible in **Windows Media Player 11**(see figure above).
- 4 Windows Media Player 11 will automatically start synchronizing the contents of your music library to your player.

For details on how to set synchronization options in **Windows Media Player 11**, pls refer to the user manual.

### B Transfer video

- 1 Connect your player to the PC using the supplied USB cable.
- 2 Start Media Converter for Philips.

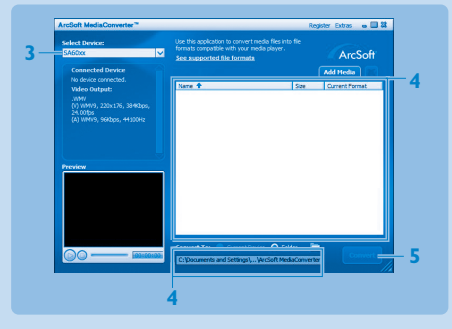

- 3 In the **Convert to:** option at the bottom of the screen, select **Current Device**, the content will be stored directly on the connected player.
- 4 Press Add Media to select the Video files to be transferred OR

Drag and drop your video files from Windows Explorer into the white box shown.

5 Press Convert.

If needed, the files will first be converted to a format that the player can playback. The conversion takes time and please be patient.

> All the converted files will be transferred to the player.

## 4 Enjoy

A Power on and play

To power on, press **I** until the **PHILIPS** welcome screen appears. To power off, press and hold **II** until there is no display on the screen.

### B Main menu

| 2        | Video       | Watch your videos                     |
|----------|-------------|---------------------------------------|
| 0        | Picture     | View pictures                         |
| 5        | Music       | Play your digital music tracks        |
| <u> </u> | Radio       | Listen to FM radio                    |
| •        | Recording   | Create or listen to recordings        |
| *        | Settings    | Customize the settings of your player |
| O        | Now playing | Go to the play screen                 |

### C Navigate the menu

Your player has an intuitive menu navigation system to guide you through various settings and operations.

| То                      | Do this             |
|-------------------------|---------------------|
| Return to previous menu | Press < or MENU     |
| Return to main menu     | Press and hold MENU |
| Browse through menus    | Press < or >        |
| Scroll through a list   | Press 🛦 or 🔻        |
| Selection an option     | Press 🕨             |

## Music mode (also applicable to playback of recordings)

You can do the following actions during music playback:

| То                      | Do this          | То                 | Do this          |
|-------------------------|------------------|--------------------|------------------|
| Play / Pause music      | Press 📕          | Fast rewind        | Press and hold < |
| Skip to next song       | Press >          | Return to browsing | Press MENU key   |
| Return to previous song | Press <          | Increase volume    | Press Vol +      |
| Fast forward            | Press and hold > | Decrease volume    | Press Vol -      |

## Radio

From the main menu, select 📷 to enter radio mode.

### **Connect the headphones**

The supplied pair of headphones serves as a radio antenna. Make sure that it is properly connected to ensure optimal reception.

### Select your FM region

From the main menu, select 🗱 > Radio settings.

| Region | Frequency range | Tuning steps |
|--------|-----------------|--------------|
| Europe | 87.5 - 108 MHz  | 0.05 MHz     |
| USA    | 87.5 - 108 MHz  | 0.1 MHz      |
| Asia   | 87.5 - 108 MHz  | 0.05 MHz     |

### Auto tune

- 1 Select Auto tune under Radio menu 📷
- > The player will search for the stations with the strongest signals and automatically save them up to 10 maximum of presets channel.

### Play a preset radio station and tune the station

- 1 From the Radio menu 📷, select **Presets**.
- 2 Press  $\blacktriangle$  or  $\checkmark$  to browse and select the preset stations.
- 3 After you select a preset station, short press < / > can change to another preset stations.
- 4 You can also tune the frequency of selected preset station by long pressing  $\blacktriangle$  /  $\blacktriangledown$ .
- 5 Short press ▲ or ▼ to move one tuning step, long press ▲ or ▼ to search next nearest strongest signal.

## Recordings

You can make voice recordings using your player.

### Make recordings

- 1 From the main menu, select 🧕
- 2 Select Start recording to start recording a voice.
- > Your player will display the voice recording screen and voice recording starts automatically.
- 3 Press >II to pause.
- 4 Press < to stop and save the voice recording.
- > Your voice recording will be saved on your player. (Filename format: VOICEXXX.WAV where XXX is the recording number which will be automatically generated.)
- 5 You can find this file under **O** > **Recordings Library**.

TIP You can pause and restart a recording anytime with **II**.

### Play back recordings

From the main menu, select **O** > **Recordings Library**.

- 1 Select the recording you want to hear.
- 2 Press **I** to confirm.

## Troubleshooting

How do I reset my player?

Insert a pin or a sharp object into the reset hole located at the bottom of the player to reset it. You will need to power on the player after resetting it.

Please refer to the user manual for more troubleshooting advice.

## Need help?

User Manual

See the user manual that came with your player.

### Online

Go to www.p4c.philips.com

### Disposal of your old product

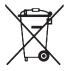

Your product is designed and manufactured with high quality materials and components, which can be recycled and reused.

When this crossed-out wheeled bin symbol is attached to a product it means the product is covered by the European Directive 2002/96/EC

Please inform yourself about the local separate collection system for electrical and electronic products.

Please act according to your local rules and do not dispose of your old products with your normal household waste. The correct disposal of your old product will help prevent potential negative consequences for the environment and human health.

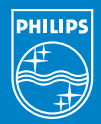

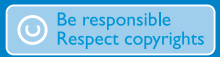

Specifications are subject to change without notice. Trademarks are the property of Ko ninklijke Philips Electronics N.V. or their respective owners 2007 © Koninklijke Philips Electronics N.V. All rights reserved.

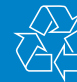

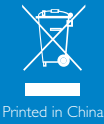

/ww.philips.con

wk7114